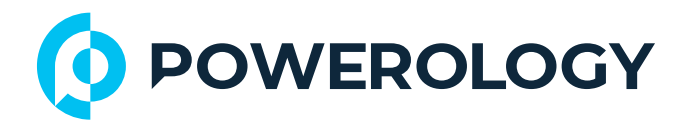

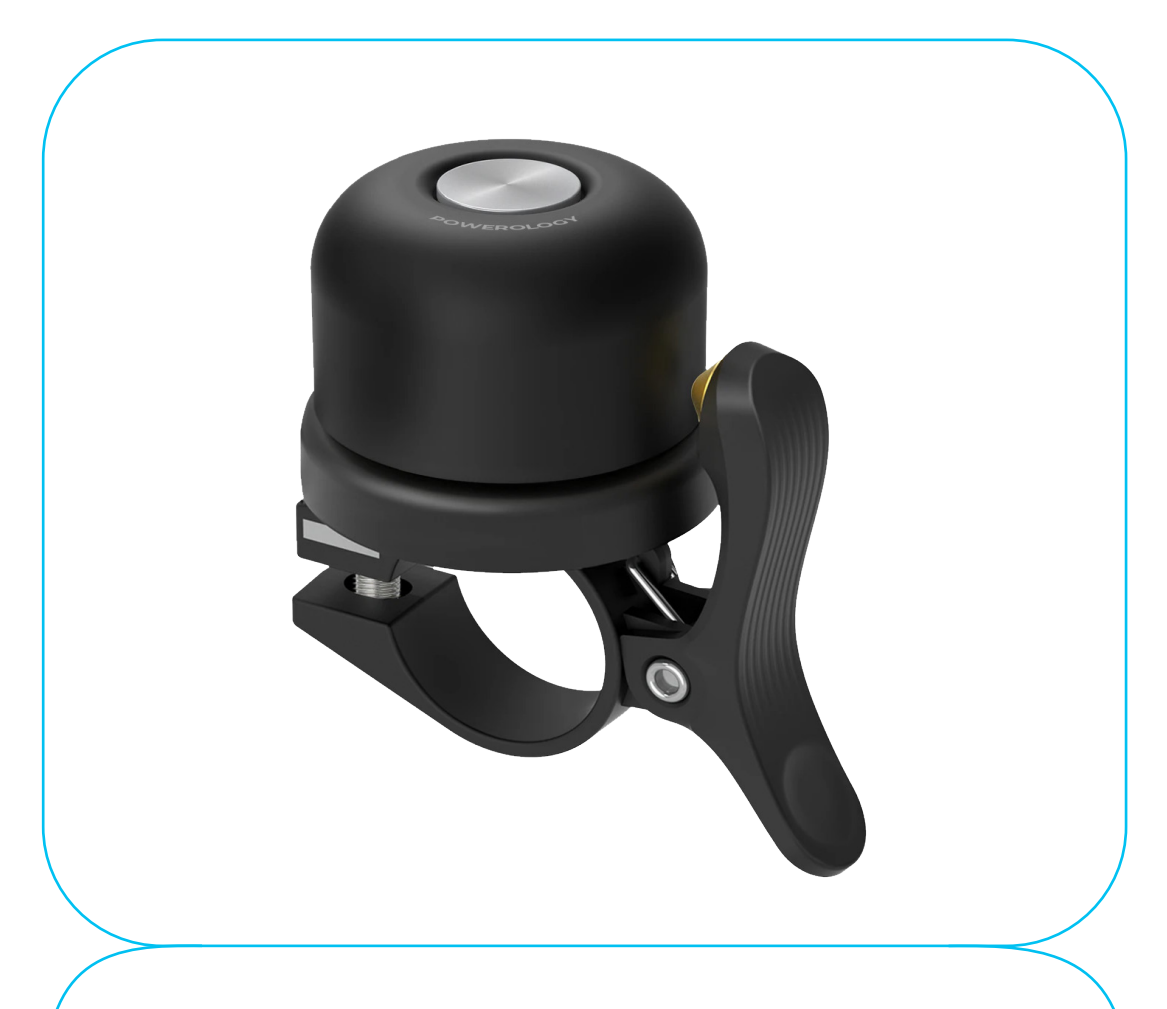

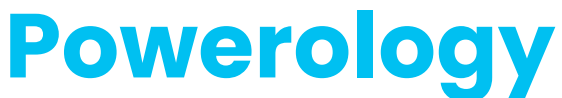

# Bicycle Scooter Bell with AirTag Mount

**SKU: PPBCHAX3** 

## **Table of Contents**

| Statement                             | 2  |
|---------------------------------------|----|
| Getting Started                       | 2  |
| Features                              | 2  |
| Safety Instructions                   | 3  |
| Specifications                        | 3  |
| Description of Parts                  | 4  |
| Battery Replacement                   | 4  |
| Instructions for Use                  | 5  |
| Function Introduction                 | 9  |
| Notifications                         | 9  |
| Lost Mode                             | 10 |
| Note                                  | 11 |
| Rename Item                           | 11 |
| Remove Item                           | 11 |
| Share This Item                       | 12 |
| System Requirements and Compatibility | 12 |
| About the Find My App                 | 13 |
| Additional Information                | 13 |
| How to Disable                        | 13 |
| Factory Reset                         | 13 |
| Malicious Tracking Safety             | 14 |
| Important Tips                        | 14 |
| Care and Maintenance                  | 15 |
| Disposal                              | 16 |
| Warranty                              | 16 |
| Contact Us                            | 16 |

### Statement

Use of the Works with Apple badge means that a product has been designed to work specifically with the technology identified in the badge and has been certified by the product manufacturer to meet Apple Find My network product specifications and requirements. Apple is not responsible for the operation of this device or use of this product or its compliance with safety and regulatory standards. Apple, Apple Find My, Apple Watch, Find My, iPhone, iPad, iPadOS, Mac, macOS and watchOS are trademarks of Apple Inc., registered in the U.S. and other countries. IOS is a trademark or registered trademark of Cisco in the U.S. and other countries and is used under license.

#### **Getting Started**

Before using the product, please carefully read this User Manual to guarantee correct usage and keep it secure for future reference. Carefully remove the product from its packaging. It is suggested to retain the packaging materials.

To use the Apple Find My app to locate this item, the latest version of iOS, iPadOS, or macOS is recommended. The Find Items app on Apple Watch requires the latest version of watchOS. Apple Find My, Apple Watch, Find My, iPhone, iPad, iPadOS, iPod touch, Mac, macOS and watchOS are trademarks of Apple Inc.

## Features

**1.** Equipped with Smart Finder, allowing you to easily locate your bell using Apple's Find My network.

 Integrates with the Apple Find My app, enabling you to track its location directly from your Apple device.

3. Allows you to locate your bike bell from any iPhone, iPad, iPod Touch, or Mac.

**4.** Resistant to water and dust, ensuring durability in all weather conditions.

5. Works with Siri, enabling voice commands to manage the bell and locate your device hands-free.

## **Safety Instructions**

**1.** Keep the unit away from heat sources, direct sunlight, water, and other liquids.

2. Avoid operating the unit if it has been exposed to water, moisture, or any other liquids to prevent damage.

3. Do not use the unit if it has been dropped or damaged in any way.

**4.** Repairs should only be carried out by a qualified electrician; improper repairs could pose a serious risk.

- 5. Use the unit only for its intended purpose.
- 6. Keep the unit out of reach of children.
- 7. This appliance is not a toy.

8. Do not expose the battery (whether installed or in the pack) to excessive heat, such as direct sunlight or fire.

## **Specifications**

| Battery      | 210mAh CR2032 Battery |
|--------------|-----------------------|
| Standby Time | 16 months             |

| Bluetooth  | V5.3           |  |
|------------|----------------|--|
| Sensor     | Accelerometer  |  |
| Volume     | 80-100dB       |  |
| Size       | 35 * 54 * 56mm |  |
| Net Weight | 200g           |  |

### **Description of Parts**

Rotate here to open and replace the Smart Finder inside.

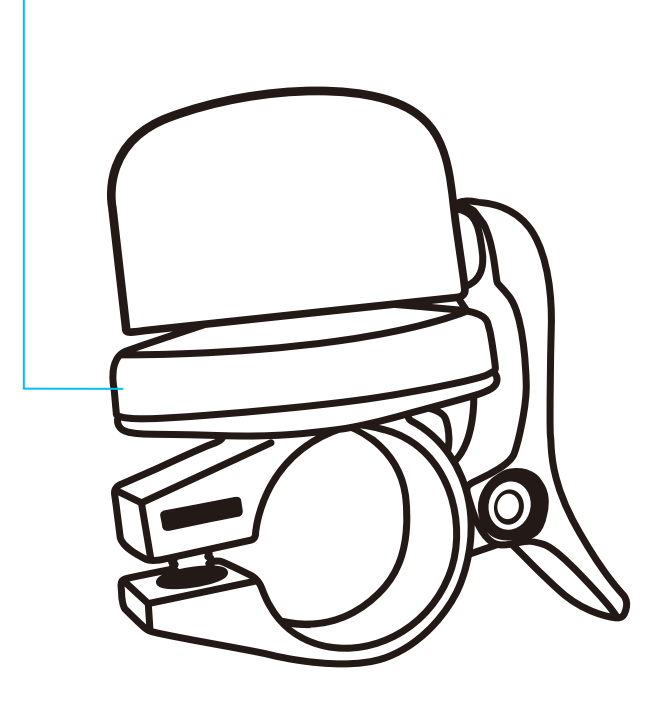

#### **Battery Replacement**

The Finder includes a CR2032 battery. When the battery is drained, follow these steps to replace it:

- 1. Open the cover with a tool.
- 2. Replace the old battery with a new CR2032 button cell battery,

ensuring proper polarity.

3. Secure the cover tightly after replacement.

#### Instructions for Use

1. Switch on/off the unit

**1.1 Switch on:** Press the Power button once briefly; you will hear a ring chime indicating that the unit is powered on and in pairing mode.

1.2 Switch off: Press and hold the Power button for three seconds until you hear two beeps, indicating that the unit is powered off.
2. Add your PPBCHAX to the Find My App

**2.1** Open the "Find My" app on your supported iPhone, iPad, iPod Touch, or Mac computer.

2.2 Allow notifications from the app.

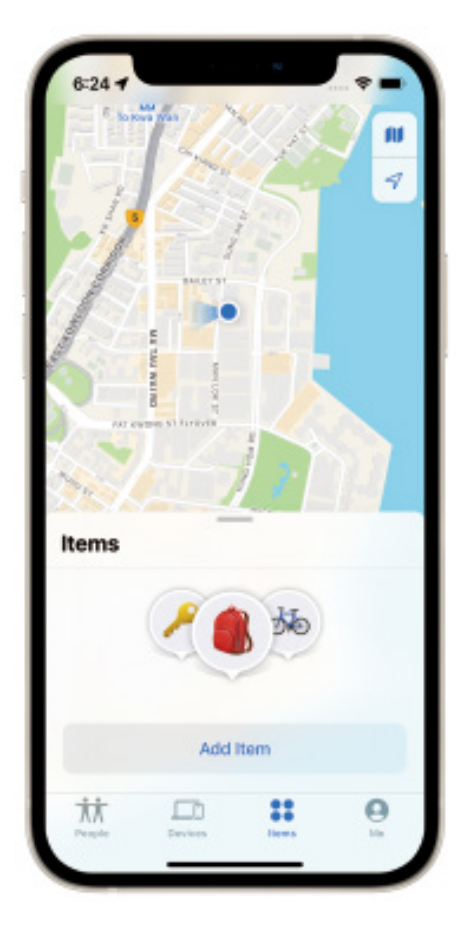

**2.3** Select "Items" at the bottom, then tap "Add Other Item" or tap the "+" icon directly.

2.4 Select "Other Supported Items."

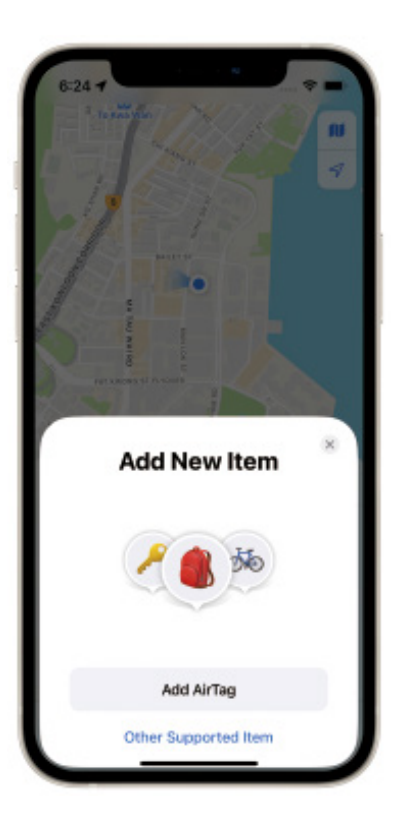

**2.5** Ensure your PPBCHAX is close to your phone. A pop-up will appear saying "Searching Items".

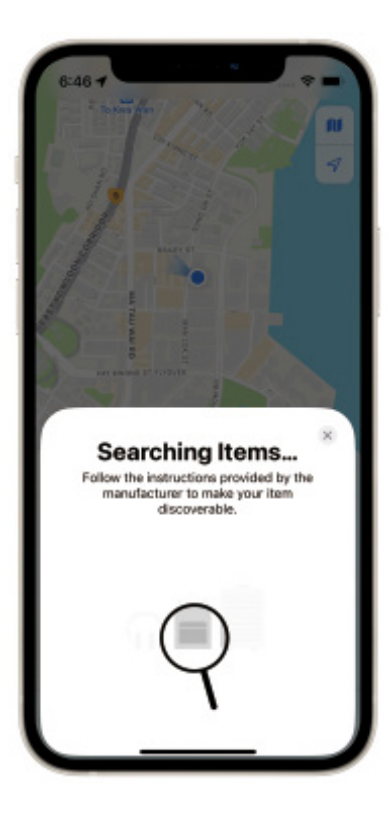

**2.6** A pop-up will appear showing "PPBCHAX ". Tap "Connect".

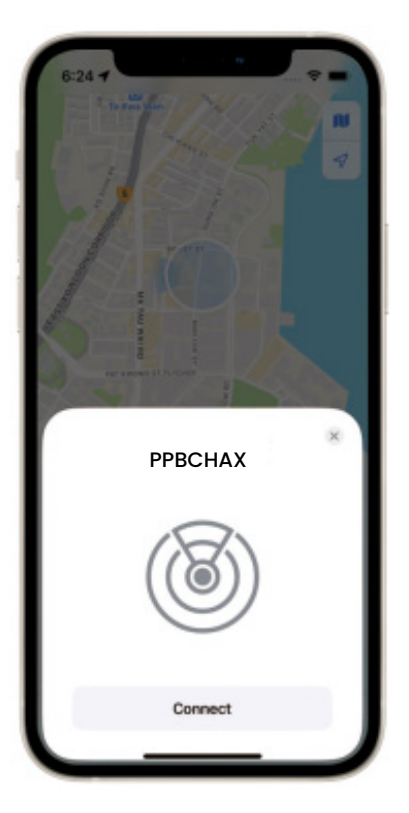

**2.7** Follow the pop-up to enter a name, select an emoji, then tap "Continue".

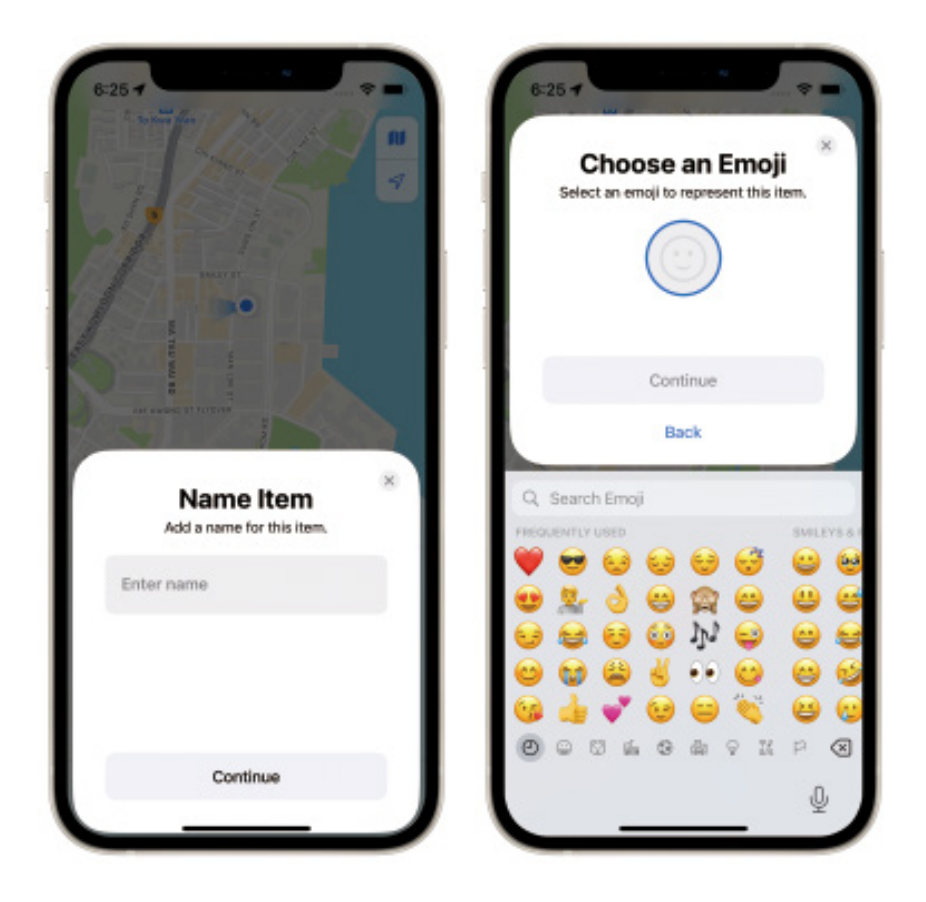

7

2.8 When "This Item Is Linked to Your Apple ID" pops up, tap "Agree".

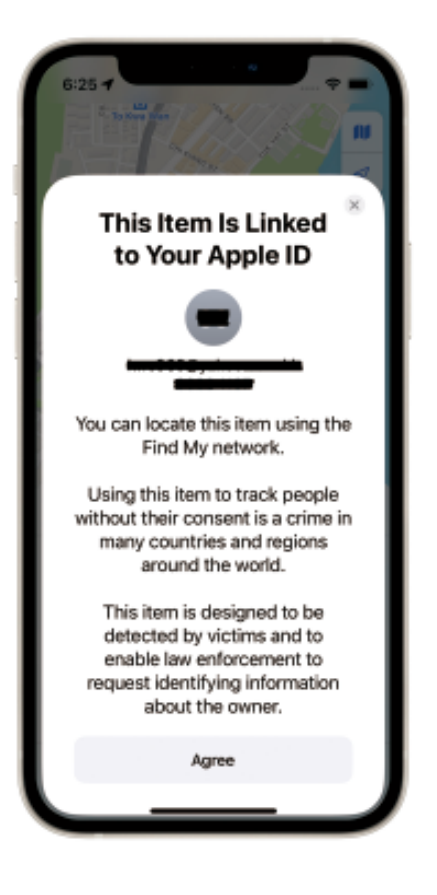

**2.9** Tap "Finish" to complete your PPBCHAX set-up.

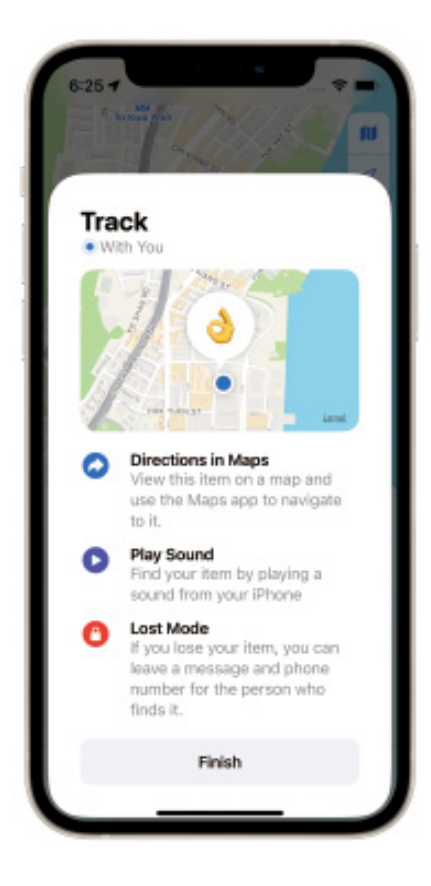

8

### **Function Introduction**

 Find Items – Tap "Play Sound" to make your PPBCHAX beep when it's nearby.

2. Find Your Item's Location – The last known location of your PPBCHAX will appear on the map using the emoji you selected during setup. Tap "Directions" to navigate to the last known location.

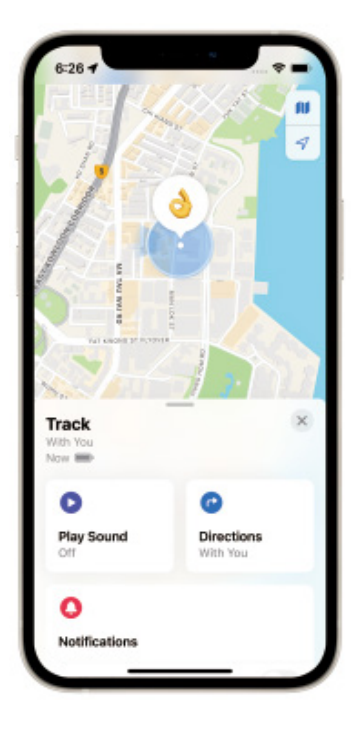

#### Notifications

**1.** Enable the "Notify When Found" toggle. When your device's location is seen by another "Find My" enabled device, you will receive a notification of its updated location.

2. Enable the "Notify When Left Behind" toggle. You will receive a notification when you leave your device behind and it is no longer in range of your device.

**Note:** "Notify When Found" can only be activated when your device is out of range.

| 6:27 4                                                               |                    |
|----------------------------------------------------------------------|--------------------|
| Track<br>With You<br>Now                                             | ×                  |
| Play Sound Di<br>Off                                                 | rections<br>th You |
| O<br>Notifications                                                   |                    |
| Notify When Found<br>Notify When Left Behind<br>Except at 1 location | 0n >               |
| C<br>Lost Mode                                                       |                    |
| Enable                                                               | ene Technology     |
| Manufacturer<br>Serial Number Color                                  | Co.,Ltd            |

#### Lost Mode

 When your device is lost and in "Lost Mode," tap the "Enable" tab. The "Lost Mode" screen will appear. Tap "Continue." You can enter your phone number or email address and then tap "Next."

 You can enter a message to be shared with the person who finds your device.

3. Tap "Activate" to enable "Lost Mode."

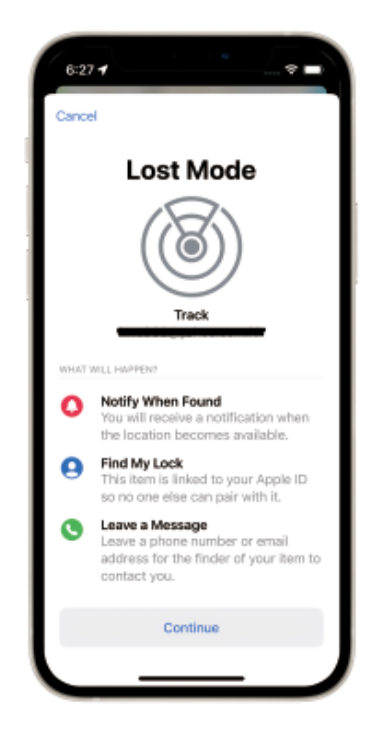

.10

### Note

 When "Lost Mode" is activated, the "Notification When Found" feature is automatically enabled.

2. When "Lost Mode" is activated, your device is locked and cannot be paired with a new device.

#### **Rename Item**

You can rename your device.

#### **Remove Item**

 Ensure "Lost Mode" is disabled before clicking "Remove Item." After selecting this option, a prompt will appear with "Remove Item?" Tap "Remove" to delete the device.

2. Your device is now reset and ready to pair with a new device.

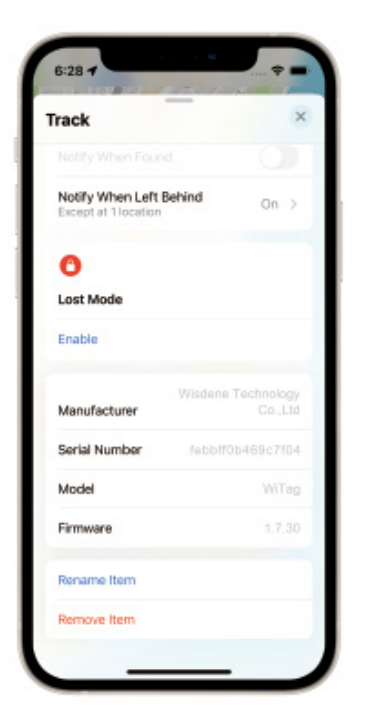

#### Share This Item

1. Tap "Add Person" to share this item.

 Tap "Continue" and select the people you want to share it with.
 Tap "Share" and wait for the recipients to confirm your invitation. Others will also be able to locate the item, and tracking notifications will be muted.

Available for iOS 17 and later.

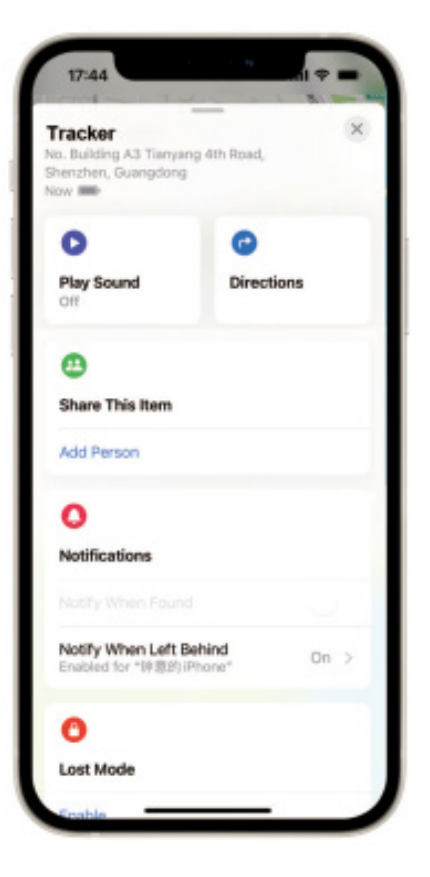

## System Requirements and Compatibility

- 1. Apple ID
- 2. iPhone models with iOS 14.5 or later
- 3. iPad models with iPadOS 14.5 or later

### About the Find My App

The Apple Find My network offers a secure and easy way to locate your item using the Find My app on your iPhone, iPad, Mac, or Apple Watch.

For the best experience, we recommend using the latest version of iOS, iPadOS, or macOS. The Find Items app on Apple Watch requires the latest version of watchOS.

## **Additional Information**

1. This item can be located by its owner using the Find My app. For more information, follow the instructions below.

2. Locate the button on the top of the device.

3. Press the button twice. You will hear a confirmation sound.

 Tap "Continue On Website" for more details, including any Lost Mode message from the owner.

#### How to Disable

**1.** Locate the button on the top of the device.

2. Press and hold the function button for three seconds until you hear two beeps. This will stop sharing the location of this device.

### **Factory Reset**

1. Press the button four times rapidly, then hold it a fifth time until

you hear a ringing chime.

2. A reset operation is required to enable the device to enter pairing mode again. (Synchronization with Find My also requires simultaneous unbinding) and rebind the new Apple ID account.

### **Malicious Tracking Safety**

When someone else's device mingles with your belongings and tracks them over time, you'll be alerted in the following two ways: 1. If you own an iPhone, iPad, or iPod touch (with iOS or iPadOS 14.5 or above), you will receive alerts on your Apple device.

2. If someone else's device is tracking your item, your iPhone will notify you that it is traveling with you. After some time, if the item is not found, the Tag will begin emitting a sound to help locate it.

### **Important Tips**

When pairing a device with the Find My app, the phone will connect to the Apple server. If pairing fails due to network issues, follow these steps:

a. Change the phone's network, such as switching between Wi-Fi and mobile. The initial pairing may take a little longer, so please be patient.

b. Reset your product.

c. When "Lost Mode" is enabled, DO NOT REMOVE ITEM in the app. Your item will be locked and cannot be paired with a new device. Note: The "Works with Apple" badge indicates that a product is designed to work with Apple's technology and has been certified by the manufacturer to meet Apple Find My network product specifications. Apple is not responsible for the operation of this device or its compliance with safety and regulatory standards. **Trademarks:** Apple, Apple Find My, Apple Watch, Find My, iPhone, iPad, iPadOS, Mac, macOS, and watchOS are trademarks of Apple Inc., registered in the U.S. and other countries. iOS is a trademark or registered trademark of Cisco in the U.S. and other countries, used under license.

### **Care and Maintenance**

To ensure a long lifespan of the product, follow these recommendations:

1. Avoid exposing the unit to liquids, moisture, or humidity to prevent damage to the internal circuit.

2. Do not use abrasive cleaning solvents on the unit.

3. Do not expose the unit to extreme temperatures, as this can reduce the lifespan of the device, damage the battery, or warp plastic components.

4. Never dispose of the unit in fire as it may cause an explosion.
 5. Prevent the unit from coming into contact with sharp objects

that could cause scratches or damage.

6. Do not let the unit fall; this may damage the internal circuit.

7. Refrain from disassembling the unit, as doing so may lead to damage if not performed by a professional.

## Disposal

This product must not be disposed of as unsorted household waste. It is important to separate such waste for proper treatment and recycling, in compliance with local waste management regulations.

## Warranty

Products that you buy directly from our **Powerology** website or shop come with a 24-month warranty.

The 24-month warranty applies to products purchased directly from our **Powerology** website or store. If **Powerology** products are bought from any of our verified retailers, then the product is eligible for only a 12-month warranty. To extend your product's warranty, visit our website **powerology.me/warranty** and fill in your details in the provided form along with an uploaded picture of the product to process your request. Once approved, you will receive a confirmation email of the extended product warranty. Upload the required information within 48 hours of purchase to be eligible for a 24-month warranty period.

For more info, please check:

#### powerology.me/warranty

## **Contact Us**

If you have any questions about this Privacy Policy, please contact us at: **hey@powerology.me** Website: **powerology.me** Instagram: **powerology\_official** Facebook: **powerology.ME**